Die App auf einem Computer, Tablet oder/und Handy installieren oder über einen Browser (<u>www.office.com</u>) nutzen.

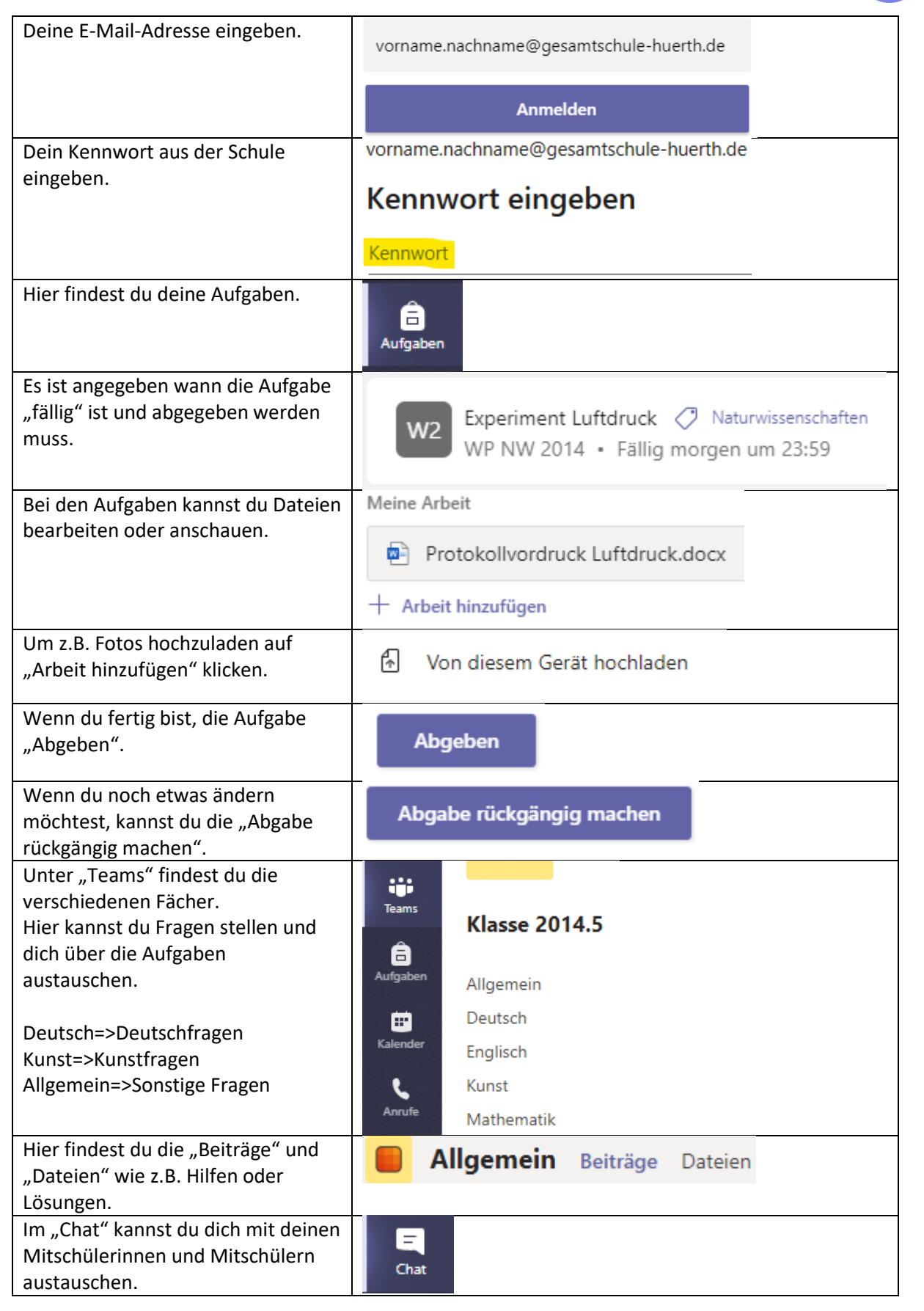